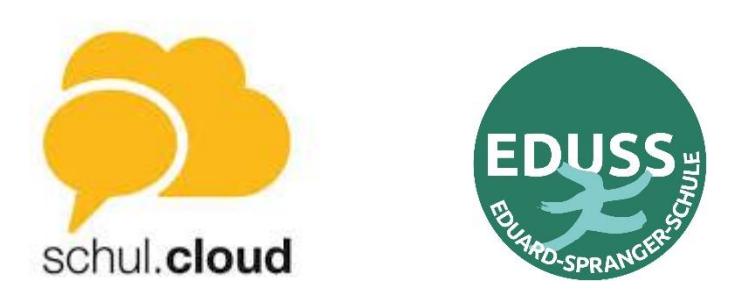

Stand 18.1.2022

## Anleitung schul.cloud Passwörter zurücksetzen

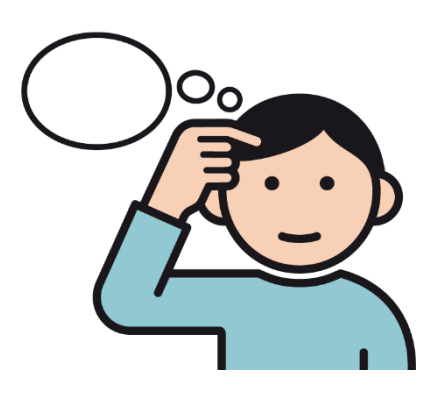

**?** Sie haben ein neues Smartphone und möchten die App schul.cloud neu installieren?

? Sie möchten die App schul.cloud auf einem zweiten Gerät installieren?

**?** Sie möchten die schul.cloud Nachrichten auch auf einem Computer abrufen?

**?** Nach einem Update des Smartphones oder der Apps wird nach den Passörtern gefragt?

Dafür benötigen Sie ihre Mailadresse, mit der Sie sich angemeldet haben und die beiden Passwörter. Sollten Sie die Passwörter vergessen haben, erklärt diese Anleitung, wie sie das Accountkennwort (ab Schritt 1)und/oder das Verschlüsselungskennwort (ab Schritt 8)

## Bemerkung:

- ✓ Aus Sicherheitsgründen benötigt man zur Anmeldung in der schul.cloud (App oder am PC) zwei Passwörter: Accountpasswort und Verschlüsselungspasswort
- ✓ Die Passwörter müssen sich unterscheiden
- ✓ Beide Passwörter kann man mit dieser Anleitung zurücksetzen bzw. neu vergeben
- ✓ Bei der ersten Anmeldung haben sie eine Mailadresse angegeben. Diese benötigen Sie auch zum Zurücksetzen der Passwörter.
- ✓ Sollten sie nicht sicher sein, mit welcher Mailadresse sie sich angemeldet haben, können sie die Mailadresse bei H. Renner erfragen.
- ✓ Sollten das Zurücksetzen der Passwörter nicht funktionieren, bitte bei H. Renner melden.

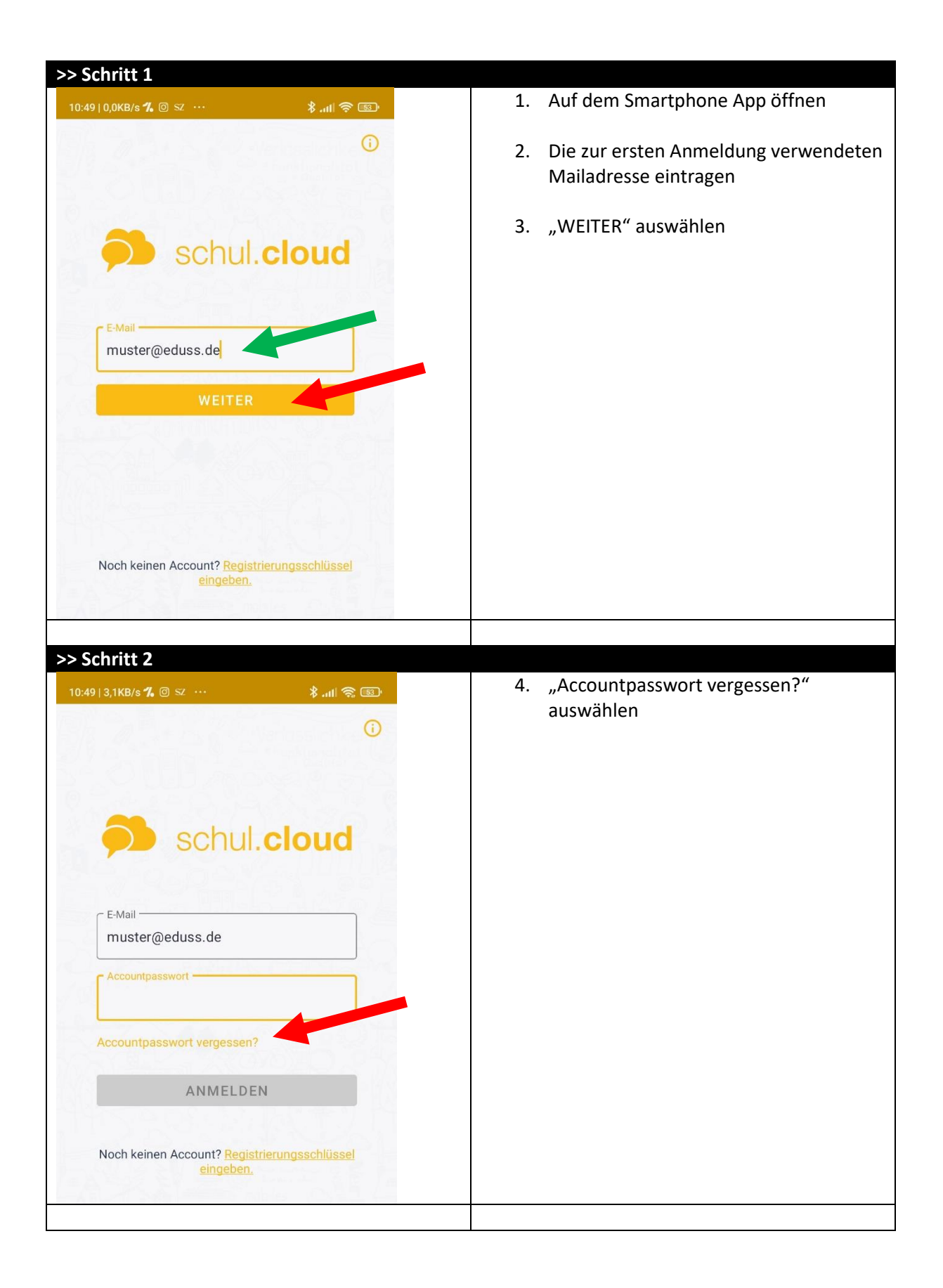

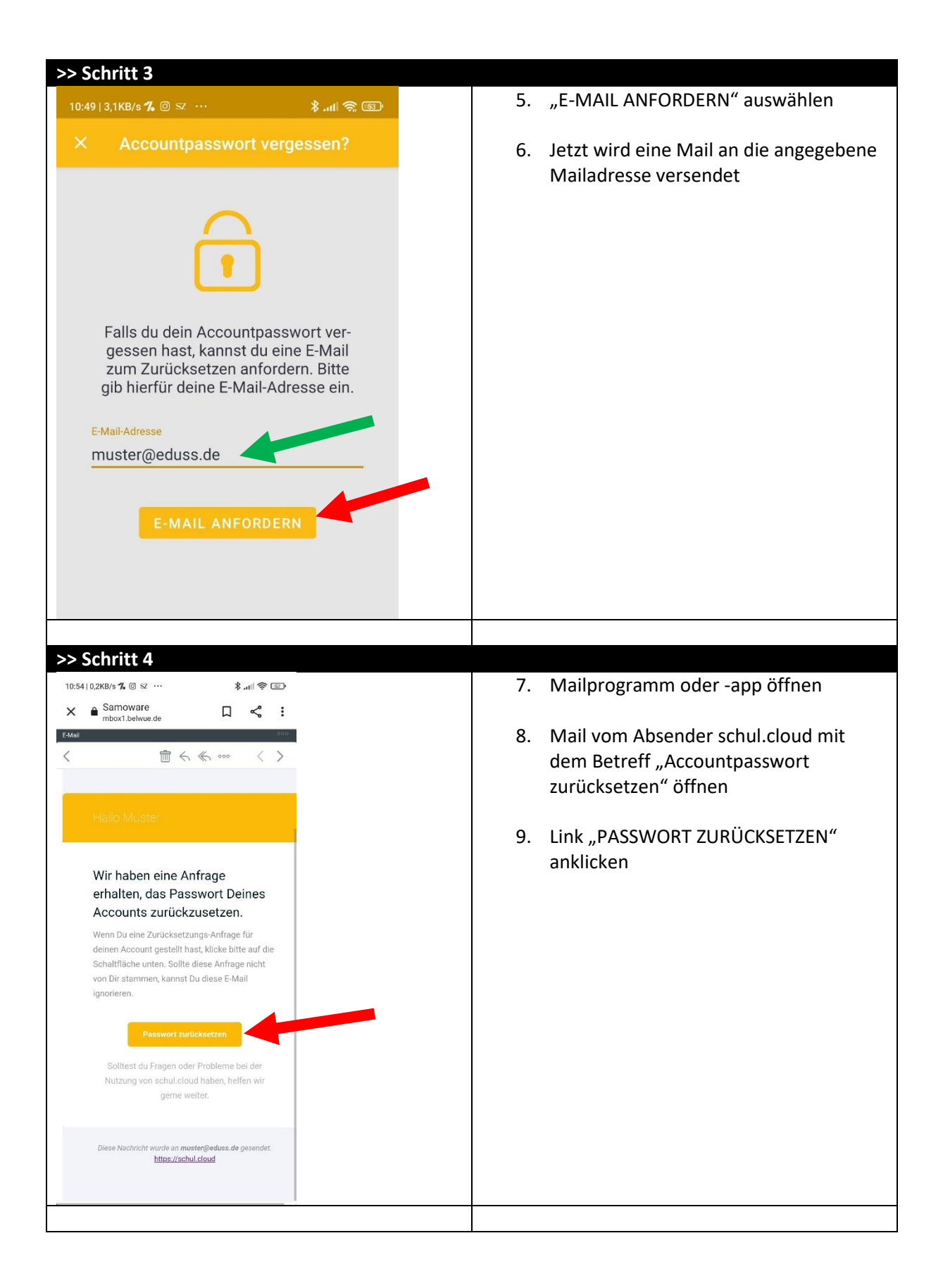

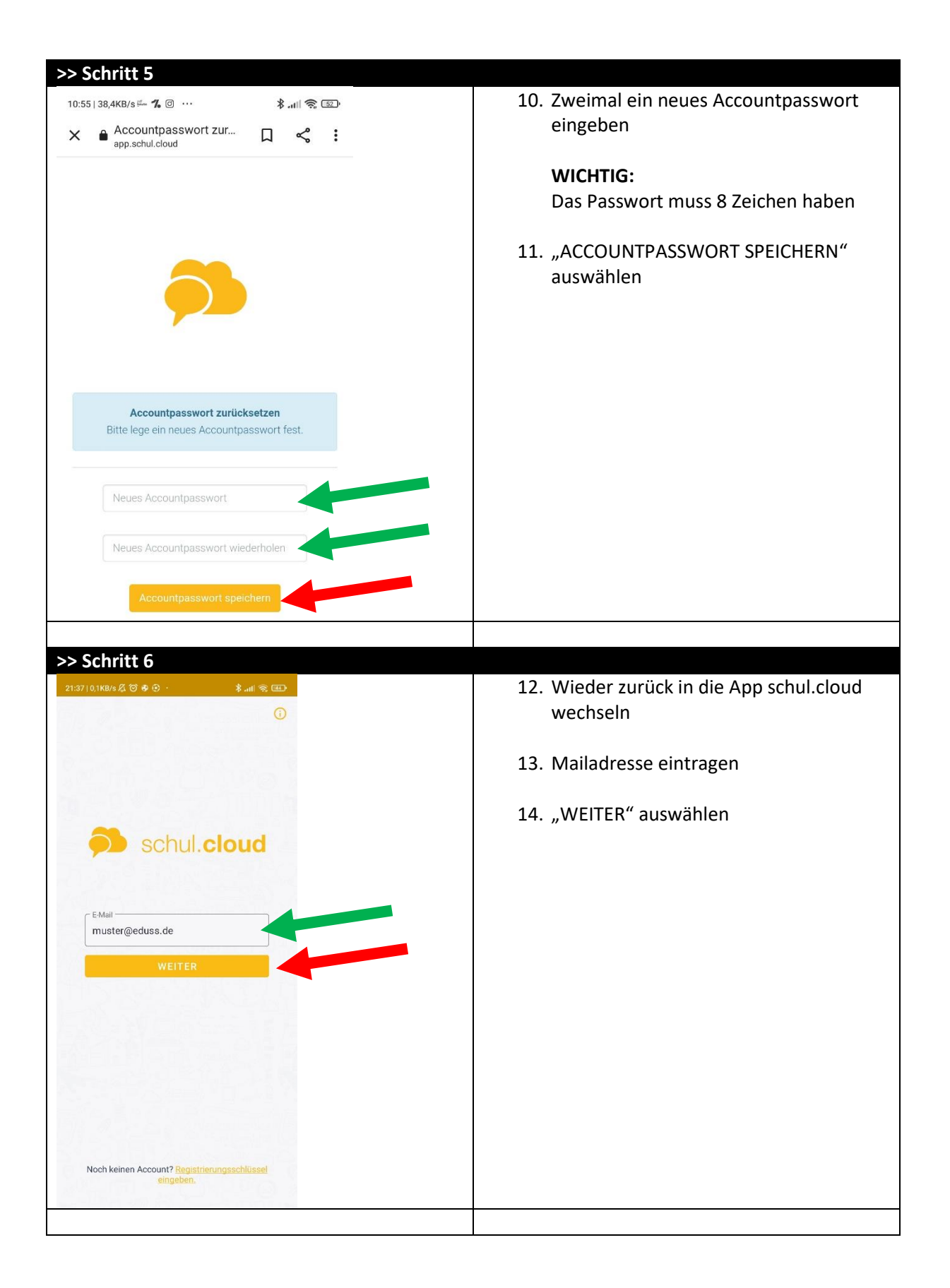

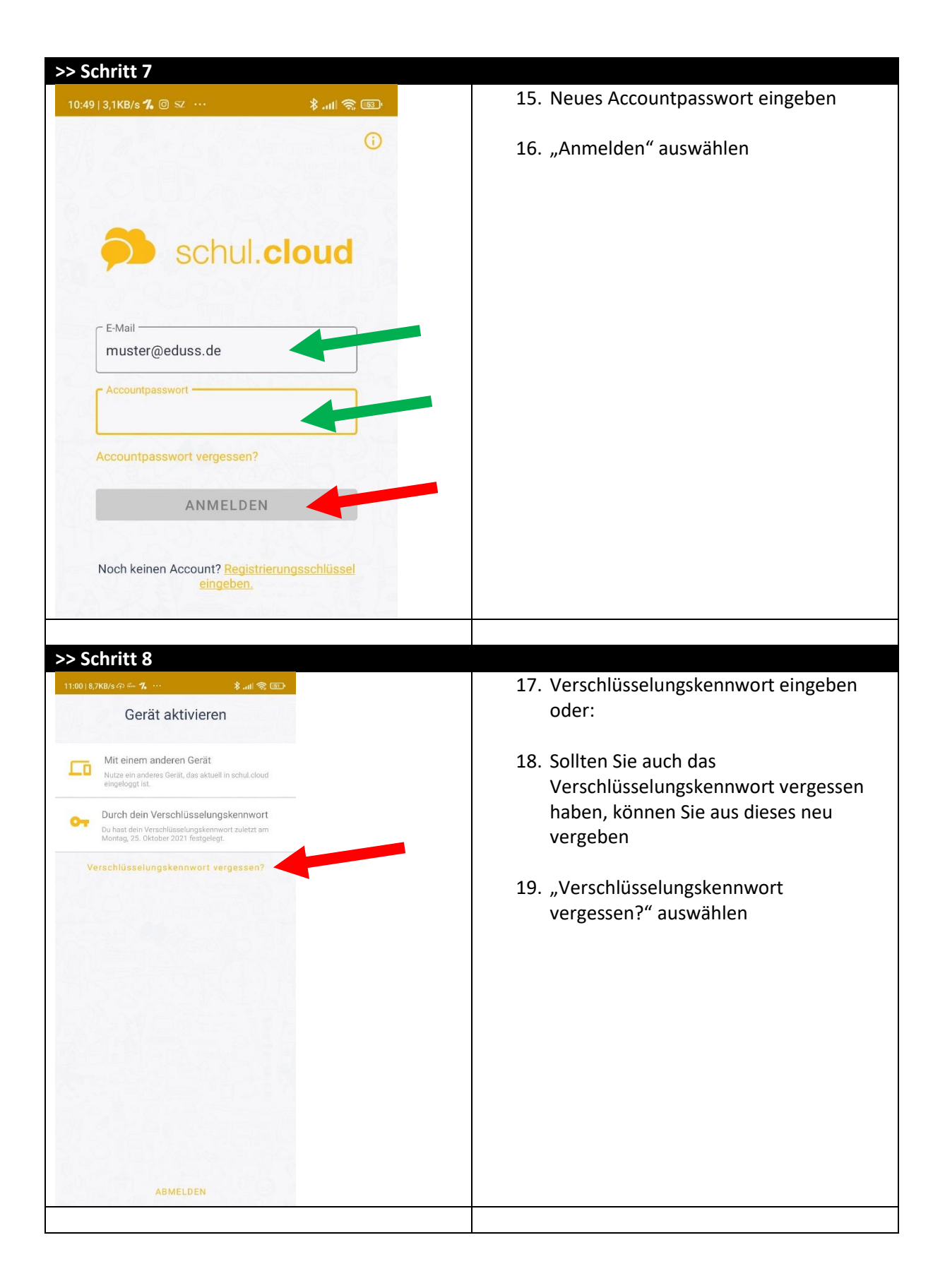

| >> Schritt 9                                                                                                    |                                                                                            |
|----------------------------------------------------------------------------------------------------|--------------------------------------------------------------------------------------------|
| 11:02  0.3K8/s∽ % @ ···                                                                                                    | 20. Zweimal ein Verschlüsselungskennwort<br>eingeben                                       |
| Wenn du dein Verschlüsselungskennwort vergessen<br>hast, kannst du ein neues vergeben.<br>Wenn du dein Verschlüsselungskennwort zurücksetzt,<br>musst du von deinen Gesprächspartnern einen neuen<br>Schlüssel anfordern, um die Inhalte lesen zu können. | WICHTIG:<br>Das Verschlüsselungskennwort muss<br>sich vom Accountpasswort<br>unterscheiden |
| Neues Verschlüsselungskennwort                                                                                                    | Das Verschlüsselungskennwort muss<br>mindestens 8 Zeichen lang sein                        |
| Bitte beachte folgende Richtlinien:<br>✓ Mindestens 8 Zeichen<br>✓ Neue Kennwörter stimmen überein<br>ZURÜCKSETZEN                                                                                                    | 21. "ZURÜCKSETZEN" auswählen                                                               |
| ABMELDEN         1       2       3       4       5       6       7       8       9       0         q       w       e       r       t       z       u       i       o       p         a       s       d       f       q       b       i       k       1    |                                                                                            |
| ↑ y x c v b n m (x)<br>?123 , · ···                                                                                                    |                                                                                            |
| >> Schritt 10                                                                                                    |                                                                                            |
| 11:02   1,1KB/s = <b>1,</b> ⓒ ···                                                                                                    | 22. "ZURÜCKSETZEN" auswählen                                                               |
| <ul> <li>Zurücksetzen</li> </ul>                                                                                                    |                                                                                            |
| Wenn du dein Verschlüsselungskennwort vergessen<br>hast, kannst du ein neues vergeben.<br>Wenn du dein Verschlüsselungskennwort zurücksetzt,<br>musst du von deinen Gesprächspartnem einen neuen<br>Schlüssel anfordern, um die Inhalte lesen zu können.  |                                                                                            |
| Neues Verschlüsselungskennwort                                                                                                    |                                                                                            |
| Verschlüsselungskennwort<br>zurücksetzen<br>Wenn du dein Verschlüsselungskennwort<br>gesprächspartnern einen neuen<br>Schlüssel anfordern, um die Inhalte lesen<br>zu können.                                                                             |                                                                                            |
| ABMELDEN                                                                                                    |                                                                                            |

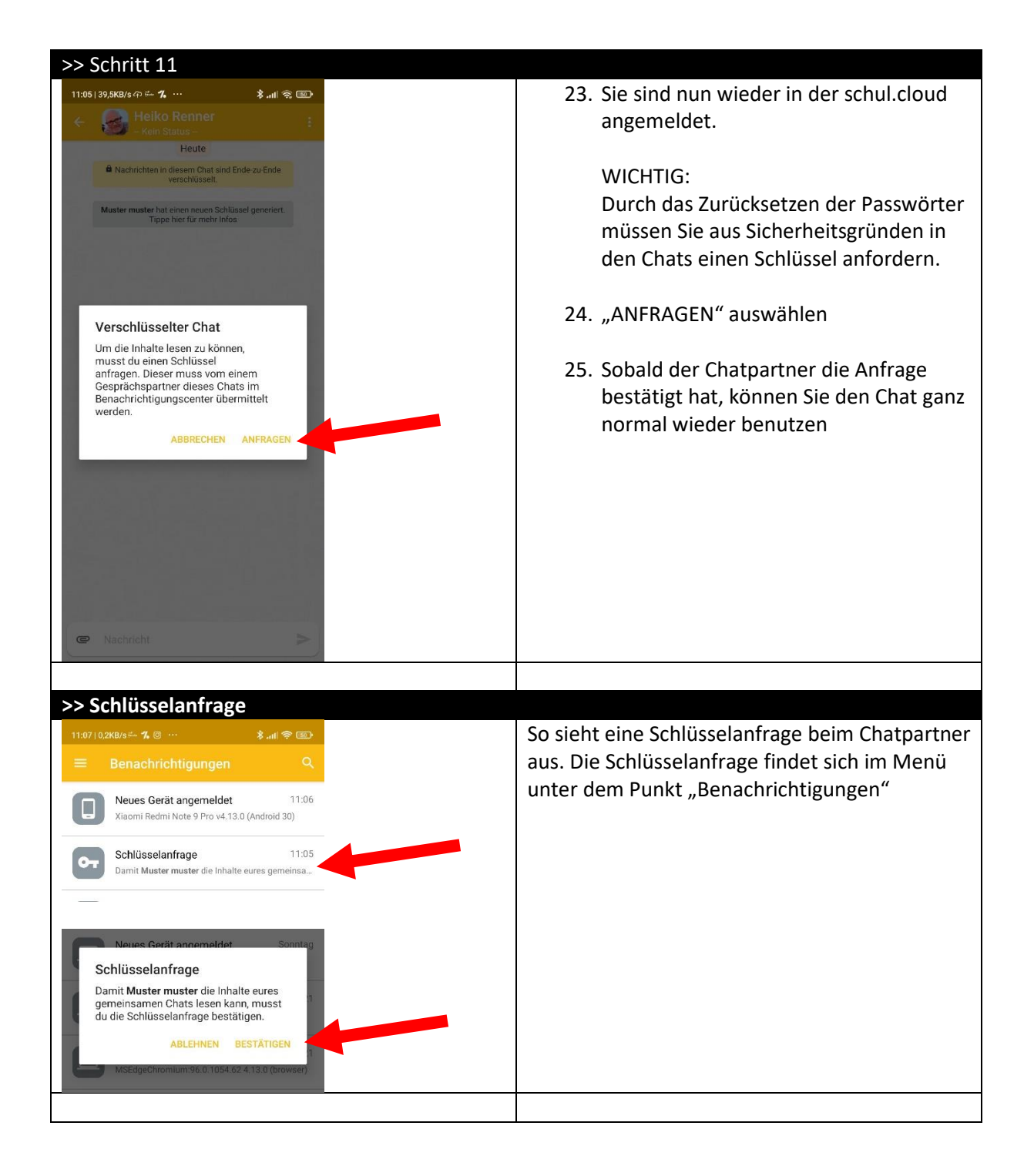